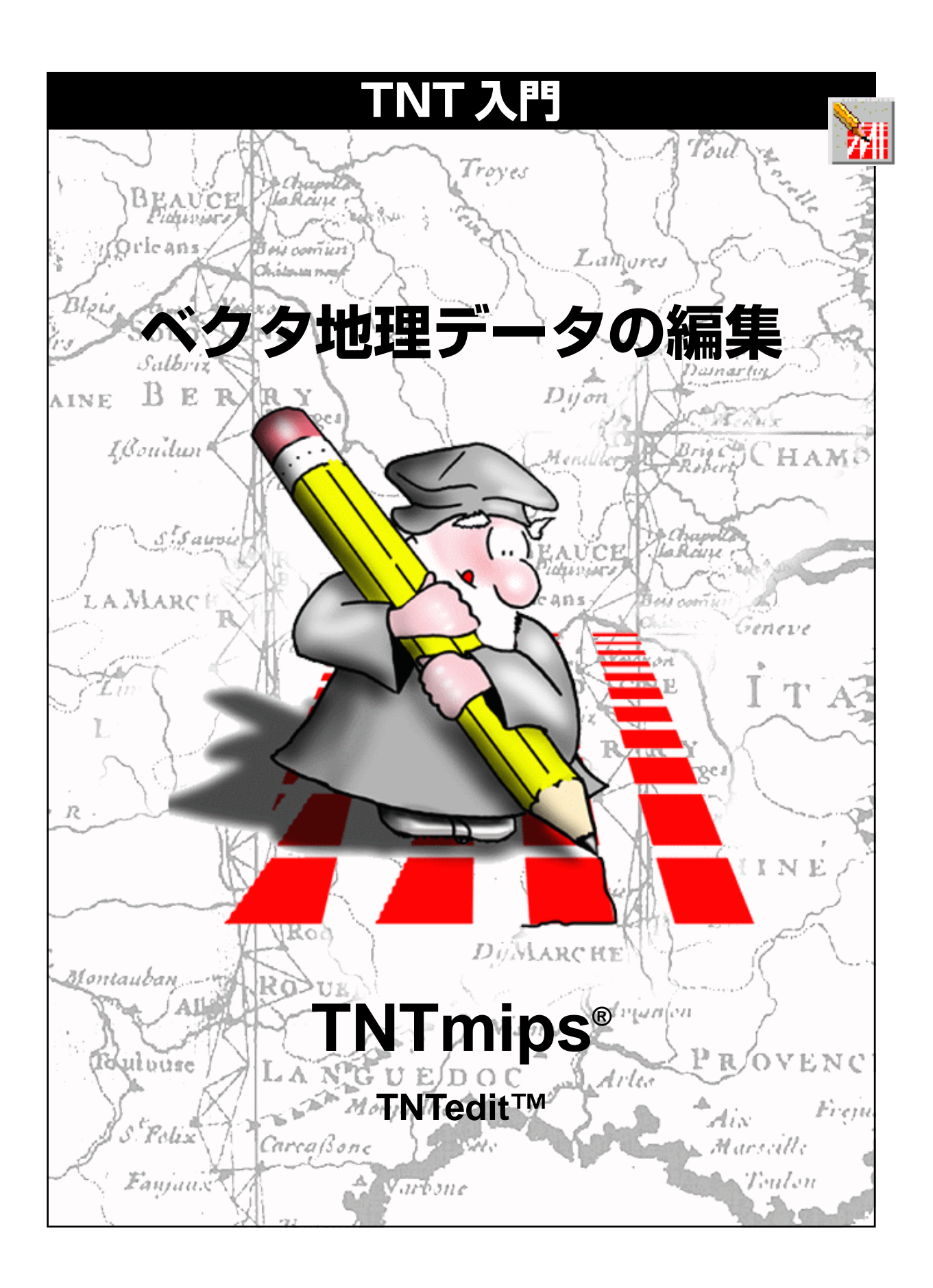

#### はじめに

本書では、TNTmips<sup>®</sup>とTNTedit™の強力なオブジェクト・エディタでベクタ地理空間オブジェクトを作成、 修正、更新する方法を説明します。作成またはインポートするベクタ・オブジェクトには、厳密な位相関係 にある点、線、および多角形(ポリゴン)の要素が含まれています。各要素には対応する属性があり、複雑 なデータベースと関連させることができます。本書の練習問題では、各要素タイプに使用される基本ツー ルを紹介します。空間データ・エディタには、CAD、ラスタ、データベース、TIN等の地理データを編集す るためのツールも用意されています。

**必須基礎知識**本書では、読者が『TNT入門:地理空間データ表示』と『TNT入門:システムの基本操作』 の練習問題を完了しているものと仮定しています。これらの練習問題では、基本的な技法についてはこれ らの例題で紹介していますので、本書では説明を省きます。必要に応じて、これらの冊子やTNTmipsのリ ファレンスマニュアルをご覧ください。。

**サンプルデータ**本書の練習問題では、TNT製品に添付されているサンプルデータを使用します。TNT製品の CD にアクセスできない場合は、マイクロイメージ社のウェブサイトからデータをダウンロードできます。特に、本書ではEDITVECT データ・コレクション中の NFRESGIS プロジェクト・ファイル、UNTDSTAT プロジェクト・ファイルの USSTATES、および STATEPOP.DBFを使用します。これらのファイルの読み書き用コピーをハードディスクドライブ上に作成してください。CD-ROM上の読み込み専用のサンプルデータに対して直接的な操作を行うと異常が発生する場合があります。

**その他の資料**本書には、空間データ・エディタにおけるベクタ編集の概要しか示されておりませんので、 詳細についてはTNTリファレンス・マニュアルを参照してください。空間データ・エディタについて 200 ページ以上に渡って説明しています。

TNTmipsとTNTlite™ TNTmipsには2つのバージョンがあります。プロフェッショナル・バージョン と、無料バージョンであるTNTliteです。本書では、どちらのバージョンも「TNTmips」と呼ぶことにしま す。プロフェッショナル・バージョンにはソフトウェアライセンス・キーが必要です。このキーがない場合、 TNTmipsはTNTliteモードで動作し、オブジェクトのサイズが制約されるほか、TNTliteの別のコピーとの 間でしかデータを共有できません。TNTmipsの空間データ・エディタはTNTeditとしても配布されていま す。TNTviewやTNTatlasでは空間データ・エディタを使用できません。TNTliteでは、添付されたサンプル の地理データを使用してすべての練習問題を完全に実行することができます。

Keith Ghormley、2000年9月20日

ー部のイラストでは、カラー・コピーでないと重要な点がわかりにくい場合があります。マイクロイメージ社のウェブ・サイトから本書を入手されれば、カラーで印刷したり表示できます。また、このウェブ・サイトからは、『TNT入門』のその他のテーマに関する最新のパンフレットも入手できます。インストール・ガイド、サンプル・データ、および最新バージョンのTNTliteをダウンロードできます。アクセス先は次の通りです。 http://www.microimages.com TNTmips空間データ・エディタ(Edit/Spatial Data (編集/空間デー タ))は、単純な単一オブジェクトや、複雑なマルチ・レイヤー、マルチ・ オブジェクト処理に使用できる柔軟性の高い編集環境を提供します。 1つのレイヤーに1つのオブジェクトを表示できるだけでなく、読み込 み専用の参照レイヤーを他の編集可能なレイヤーと組み合わせて表示 することもできます。また、さまざまなタイプのオブジェクトを同時に 開いて、前から後ろへ順番に重ねることができます。

編集操作は、その時に「アクティブな」レイヤーに対して適用されま す。1つのレイヤーから別のレイヤーに切り替えた場合、アクティブな レイヤーのデータ・タイプ(ラスタ、ベクタ、CAD、またはTIN)に従っ て編集ツールが自動的に切り替えられます。

### 空間データ・エディタ

新しく作成されたオブジェクトに対し て、座標系を個別に定義できるほか、 エディタで別のレイヤーと同一の座標 系にすることもできます。

1つの**レイヤー**には、1つの地理空間 オブジェクト(ラスタ、ベクタ、CAD、 TIN、データベース)や複合したレイ アウトが含まれます。TNTは、地図上 の位置およびすべてのレイヤーの縮尺 を自動的に調整します。

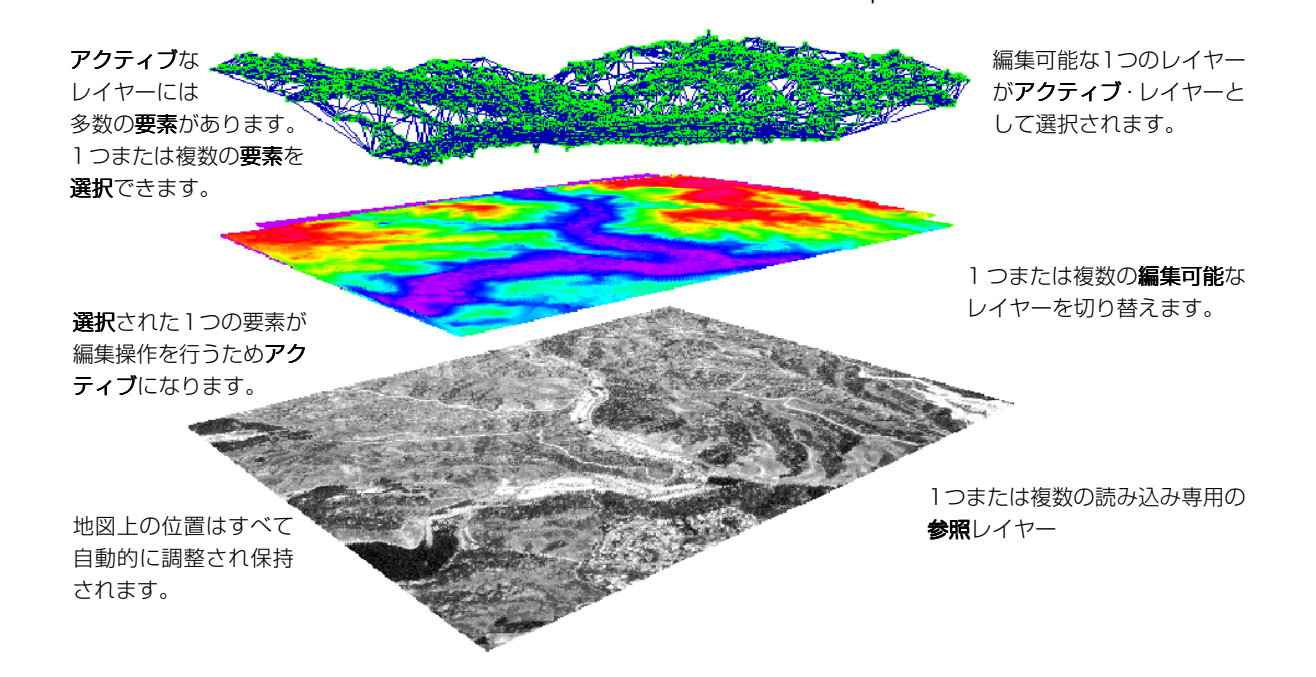

TNTmipsの編集ツールと同じようなものは、他のソフトウェア製品に もあると思いますが、TNTmips空間データ・エディタで重要なのは、 「地理空間的に関連した複数のオブジェクトを容易にかつ直観的に編集 できる」という点です。ユーザはあらゆるタイプのプロジェクト・デー タを並列に編集することができ、この間、TNTmipsは地図上の位置を 自動的に保持し調整します。したがって、ユーザが作成する新しいオブ ジェクトはすべて自動的に他のレイヤーから地図上の位置を抽出し、 ユーザのプロジェクト・データの地理空間内の位置関係はすべて正しく 保たれます。 4~14ページの練習問題では、基準 となる地形図からトレースされた河川 の線要素を含むベクタ・オブジェクト の作成方法を示します。この処理はし ばしば「ヘッズアップ・デジタイジン グ」と呼ばれます。

15~17ページでは、その他のベクタ 要素の作成や編集に使用される手法を 紹介します。

18~22ページでは、属性テーブルの 作成と関連付けについて説明します。

## 参照レイヤーを追加する

| ■Spatial Data Editor |           |        |                                  |           | _ 🗆 🗙         |  |
|----------------------|-----------|--------|----------------------------------|-----------|---------------|--|
| File                 | Reference | Layer  | Options                          | Setup     | Help          |  |
| 2                    | 12 🛃 🔁    | 3 🔟    | 1 <b>t</b> + <b>t</b> - <b>t</b> | * 🖉       | <u>-5</u>     |  |
|                      | > 🎬 🎝     | Fresno | Map (Scal                        | le 1:100, | <u></u> ,000, |  |
|                      |           | 参照レー   | イヤー追加                            |           |               |  |
|                      |           |        |                                  |           | H             |  |
|                      |           |        |                                  |           |               |  |

用語:参照レイヤーは、表示上および 空間的な基準として使用される読み込 み専用レイヤーです。編集可能レイ ヤーは、要素の追加や修正ができるレ イヤーです。

#### ステップ

- 空間データ・エディタを起動 します。
- Add Reference Layer (参照レイヤー
   追加)アイコン・ボタンをク リックします。
- EDITVECTサンプルデータ中の NFRESGISプロジェクト・ファ イルからMAP\_100ラスタ・オ ブジェクトを選択します。

MAP\_100 ラスタ・オブジェクトは、カリ フォルニア州フレスノの1:100,000 の紙の地図をスキャンしたもののコンポ ジット・カラー部分(333×269画素) であり、緯度/経度地図座標にジオリ ファレンスされています。各ラスタ・セ ルは、地上では約20メートルを示しま す。これにはすでにジオリファレンスの コントロール・ポイントがあるため、 MAP\_100を参照レイヤーに使用して作 成する新しいレイヤーはすべて、自動的 に同じジオリファレンス属性を持ちます。 まず最初に、座標系を持った河川水路の線要素を 含む新しいベクタ・オブジェクトを作成します。 河川水路の地形を示すジオリファレンスされた地 図スキャンを含む参照レイヤーを使用し、TNT編 集ツールでこれらの線の上をトレースします。

TNT 空間データ・エディタを起動するには、 TNTmipsのメイン・メニューでEdit/Spatial Data (編集/空間データ)を選択します。TNTmips は

Spatial Data Editor (空間データ・エディタ) ウィンドウを開きます。こ のウィンドウのほとんどのメニューとアイコン・ボタンは、Display/ Spatial Data (表示/空間データ) の処理でよく使用したものと同じで す。

最初に、参照レイヤーを追加します。Add Reference Layerアイコン・ボ タンをクリックし、通常のTNTオブジェクト選択操作により、 EDITVECTサンプル・データのNFRESGIS プロジェクト・ファイルから MAP\_100 ラスタ・オブジェクトを選択します。

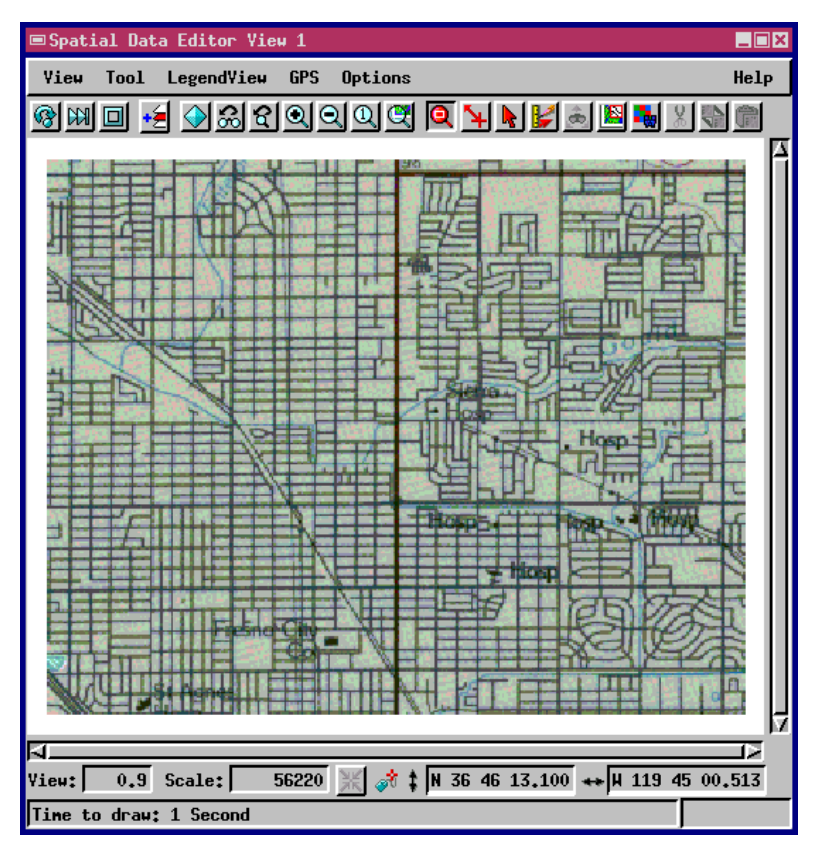

## 地理空間ベクタ・オブジェクトの作成

Create New Object(新規オブジェクトを 作成) アイコン・ボタンをクリックし、ド ロップダウン・メニューから Vector (ベ クタ)を選択します。TNTmipsは、Spatial Data Editor (空間データ・エディタ) ウィンドウのレイヤー・リストに新しい ベクタ・オブジェクトを追加し、New Object Values (新規オブジェクト値) ウィンドウを開きます。

| 🗆 Spati  | al Data Edi.      | .tor   |                                  |           |          |
|----------|-------------------|--------|----------------------------------|-----------|----------|
| File     | Reference         | Layer  | Options                          | Setup     | Help     |
| <u>R</u> | 2 🛃               | 3 🔟    | 1 <b>k</b> + <b>k</b> - <b>k</b> | * 🖉       | <b>?</b> |
| Yector   | ···· <b>··· ×</b> | Fresno | Hap (Scal                        | Le 1:100, | .000     |
| CAD      | •                 |        |                                  |           |          |
| TIN      | •                 |        |                                  |           | Ĥ        |
| Raster   | `•••              |        |                                  |           | " גר     |

New Object Values (新規オブジェクト値) ウィンドウを使用して、 MAP\_100 参照レイヤーに対する新しいベクタ・オブジェクトの空間的 関係をエディタに指示します。最初のパネルには、ジオリファレンスの 選択肢が表示され、デフォルトでは、選択肢 NFRESGIS/MAP\_100がハイ ライト表示になっています。この項目を選択することは、「新しいベク タ・オブジェクトの空間的広がり、向き、地図登録が、MAP\_100参照 レイヤーと同じである」ことを意味します。これは、新しい空間オブ ジェクトを作成する場合に参照レイヤーを使用する重要な利点の一つ です。新しいオブジェクトは既存のジオリファレンスから自動的に座標 情報を獲得できるため、ジオリファレンスされた他のすべてのプロジェ クト・データとの関係が自動的に正しく保たれます。

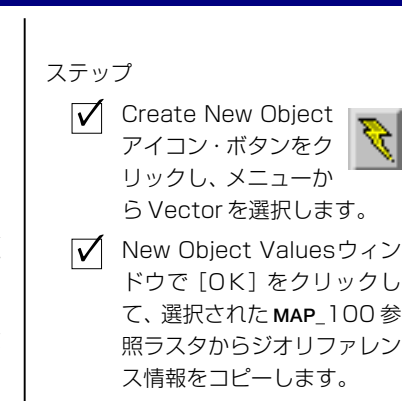

操作を終了したら、ウィンドウ下部の [OK] ボタンをクリックします。エディタ は、MAP\_100のジオリファレンス・コント ロールを新しいベクタ・オブジェクトにコ ピーし、Vector Tools(ベクタ・ツール)ウィ ンドウ(次ページで説明)を開きます。

> New Object Valuesウィンドウは、 MAP\_100 参照レイヤーから得られ るジオリファレンスのコントロール 情報を作成するか聞いてきます。その ようにする場合は、[OK] ボタンを押 します。

> このウィンドウでは別の地図投影も 選択できます。選択方法については、 リファレンス・マニュアルを参照して ください。

|   | ■New Object Values _■X                               |
|---|------------------------------------------------------|
|   | Name ctor / Created by the Spatial Data Editor       |
|   | Select Implied Georeference                          |
|   | Fresno Hap (Scale 1:100,000)<br>User Defined<br>None |
| / | Projection Latitude / Longitude                      |
|   | Latitude: N 36 45 40.509 to N 36 48 35.119           |
|   | Longitude:  ¥ 113 43 41,151 to  ¥ 119 45 03,846      |
|   | ☐ Create Extents Box                                 |
|   | Topology Level: Polygonal 🖃 Coordinates: 2D 🖃        |
|   | 🖵 Object Scale Yalues                                |
|   | ➡ Element ID Values                                  |
|   | Daito: netero 🗖                                      |
|   | OK Cancel Help                                       |

### ベクタの線スタイルを変更する

オブジェクトのアイコンボタンを クリックすると対応する表示コン トロール・ウィンドウが開きます。

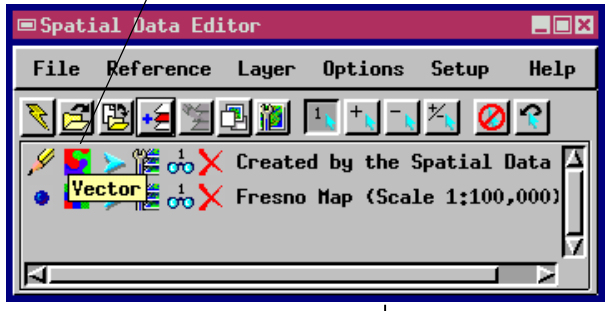

空間データ・エディタは、ベクタを描画する際のデフォルト・スタイル として、細い白線を使用します。この練習問題では、この線を見やすく するため線の色を赤その他の明るい色に変更し、線の太さを 0.5 ミリ

メートルにします。

線スタイルは、編集作業中いつでも変更できます。 線スタイルの定義を保存しておき、1つのスタイル を何度も使用することができます。この練習問題で は、河川水路の線要素を作成しますので最終的には これらの要素を青で表示したいのですが、参照ラス タ内の青いピクセルをトレースしますので、途中の 作業では赤の方が見やすいでしょう。

線スタイルの変更を終了したら、[OK] をクリックして Line Style Editor (線スタイル編集) ウィンドウを閉じ、次に [OK] をクリックし て Display Controls (表示コントロール) ウィンドウを閉じます。ユー ザが作成する線要素をエディタが描画するときは、赤で表示されます。

ステップ

| $\checkmark$ | New Vectorオブジェク 🌄  |
|--------------|--------------------|
|              | トのベクタ・アイコン・        |
|              | ボタンをクリックします。       |
| $\checkmark$ | Lines タブ・パネルを選択し   |
|              | ます。                |
| $\checkmark$ | スタイルの[Specify(指定)] |

✓ スタイルの[Specify(指定)] をクリックします。

- ✓ カラー・パレットから赤を選 択します。
- Line Width (線幅)の値を
   0.50 ミリメートルに変更します。

ます。 **用**語 Linesタブを選択し、[Specify]をクリックしてスタイル・ 定新

エディタを開きます。

| Vector Object Nisplay Controls            |  |  |  |  |
|-------------------------------------------|--|--|--|--|
|                                           |  |  |  |  |
| Object Points Lines Polygons Nodes Labels |  |  |  |  |
| Select: All = Specify                     |  |  |  |  |
| Style: All Same 🖃 Specify                 |  |  |  |  |
| DataTip                                   |  |  |  |  |
| ⊐ Show DataTip                            |  |  |  |  |
| Field                                     |  |  |  |  |
| Units: None - Places:                     |  |  |  |  |
| Prefix:                                   |  |  |  |  |
| Suffix:                                   |  |  |  |  |
| Label: None - Specify                     |  |  |  |  |
| ⊒ Bray Lines Before Polygons              |  |  |  |  |
|                                           |  |  |  |  |
| OK Cancel Noip                            |  |  |  |  |

**用語**:線の太さ、色、パターンは、現在の**線スタイル**により 定義されます。

| ■Line Styl | le Editor (V | 'ECTSTYLE) |             |
|------------|--------------|------------|-------------|
| Line Type: | Solid        | _          |             |
| Color      |              |            |             |
| Line Hidth | : 0,.50      | ) nilli    | neters 🖃    |
| At Scale:  | None         |            | 0.0 Current |
| 🗖 Sample   | /            |            |             |
|            | /            |            |             |
|            |              |            |             |
| OK         |              | ancel      | Help        |
|            | /            |            |             |

カラー・パレットの赤いタイルをクリックし、Line Width (線幅)を0.50ミリメートルに変更します。

# Add Line (線追加) ツールを選択する

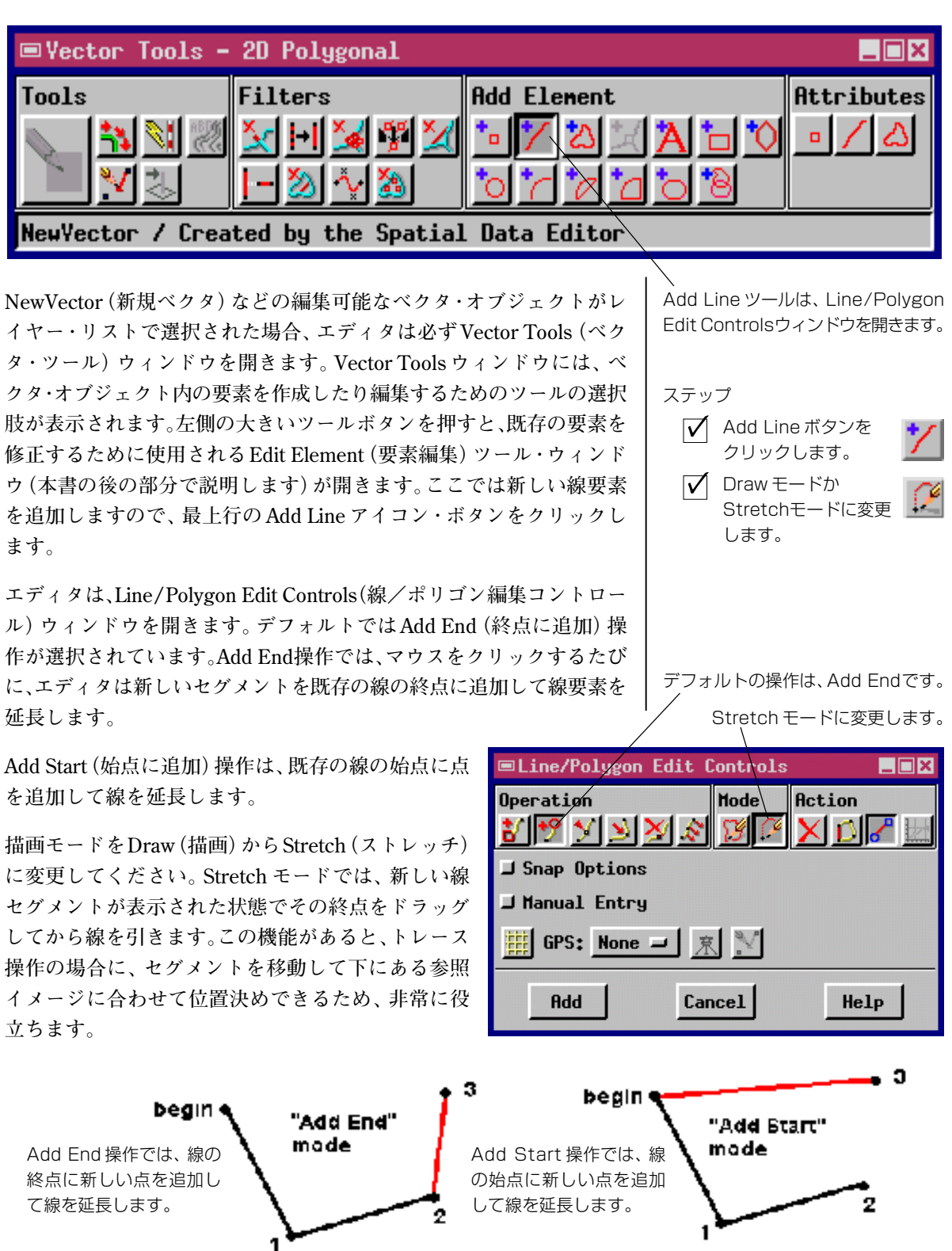

## 線セグメントを追加する

ステップ

- ✓ Zoom In (拡大) で河
   川水路の地形を拡大し
   ます。
- Add Line(線追加)ボタ
   ンをクリックします。
- マウスの左ボタンをクリック してプロトタイプの線セグメ ントを追加します。
- 点をドラッグして新しい線
   セグメントの位置を調整し
   ます。

これで、河川水路をトレースしたり、新しい線要素を作成する準備がで きました。

Zoom Inで、地図の北西のコーナーを図のように拡大します。Add Line (線追加) ツールをアクティブにした状態では、マウスをクリックする たびに、エディタが線セグメントに点を追加します。最初のクリックで 線の始点が定義されますので、参照地図画像の最上辺から河川水路が流 れ出すような位置を選択します。カーソルを少し下に移動し青い河川水 路のピクセルの上でクリックします。

| ■Spatial Data Editor View 1                                   |        |  |  |  |  |
|---------------------------------------------------------------|--------|--|--|--|--|
| View Tool LegendView GPS Options Help                         |        |  |  |  |  |
| ®MD 🛃 🛇 X L L L L L L L L L L L L L L L L L L                 |        |  |  |  |  |
|                                                               | _      |  |  |  |  |
|                                                               | נ      |  |  |  |  |
|                                                               | 糸      |  |  |  |  |
|                                                               | 10     |  |  |  |  |
| 신 음음문을 다 들었다 요즘님께 많을 맞을 때.                                    | 2      |  |  |  |  |
| ······································                        | た      |  |  |  |  |
| 됫// 문문 문문 (B) 영영 ( 영영 ( 영어 등 나무 등 )                           | L      |  |  |  |  |
| 「「「「「「」」」。 「「」」」。 「「」」 「「」」 「」」 「」」 「」」                       | t      |  |  |  |  |
|                                                               | 亞      |  |  |  |  |
|                                                               | t      |  |  |  |  |
|                                                               | -      |  |  |  |  |
|                                                               | ,<br>, |  |  |  |  |
|                                                               |        |  |  |  |  |
|                                                               |        |  |  |  |  |
|                                                               |        |  |  |  |  |
| View: 1.9 Scale: 28359 💥 💏 ‡ № 36 48 20.503 ↔ № 119 49 42.889 |        |  |  |  |  |
| Use right mouse button to add the current element             |        |  |  |  |  |

\_\_\_\_ 第1クリック \_\_\_\_ 第2クリック \_\_\_\_ 第3クリック

エディタは、最初の2つのクリック点を 結ぶプロトタイプ・セグメントを描画し ます。河川水路地形の少し先の位置をも う一度クリックすると、別のセグメント が追加されます。現在はStretch(スト レッチ)モードになっているため、適当 な位置に新しい点をドラッグするだけで 弾性的にセグメントを描画できます。線 がプロトタイプのままである限り、この プロトタイプ線は先に指定した赤い線ス タイルでは表示されません。

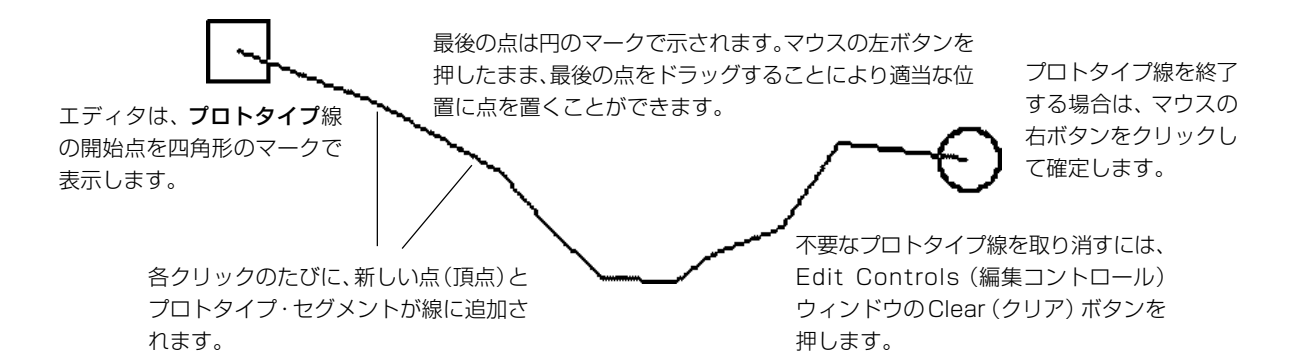

### 線要素を確定する

Help

プロトタイプの河川水路地形を、東西 の河川水路地形と接するところまで、 南方向にトレースします。間違えてや り直したい場合は、Edit Controls(編集 コントロール)ウィンドウのClear(ク リア)ボタンを押して、プロトタイプ 線を取り消します。そうでない場合は、 線の終わったところでマウスの右ボタ ンをクリックして確定します。エディ タは、新しい線要素を、選択された線 スタイルで再描画します。(線を確定し た後でその線を削除したり形状を変更 する方法については、後述の練習問題 で説明します。)

東西の河川水路地形をトレースして、 第2の線要素を追加します。

ユーザはいつでも、Zoom In (拡大) に より高い倍率で作業できるほか、スク ロールバーを使用すればウィンドウの 辺より外に出ている線についての作業

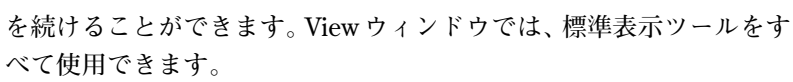

ZoomとPan (左右移動)を使用して 地図全体に線要素を追加します。

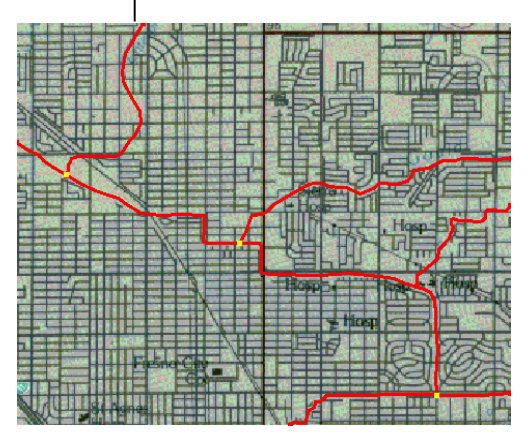

30884 💥 材 🕯 N 36 48 07,020 ↔ 🛛 119 49 42,416

地図全体に渡って河川水路地形用のすべての線要素を追加し ます。

 $-\Box \times$ 

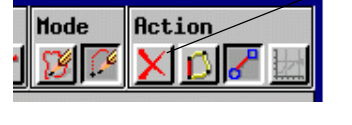

Controls

 不要なプロトタイプ線を 取り消すには、Clearアイ コン・ボタンを押します。

#### 保存は早めに頻繁に行ってください。

メイン・ウィンドウから File/Save (ファイル/保存)を選択します。通常のオブジェクト選択方法でプロジェクト・ファイルを選択するか作成し、新しいオブジェクトに HYDROLOGY という名前を付けます。空間データ・エディタには、自動保存機能もあります。自動保存を使用するには、Setup メニューから Preferences/Save (ユーザ設定/保存)を選択し、作業内容の保存プロンプトを表示させる頻度を指定します。

■Spatial Data Editor View 1

Legend¥iew

GPS

Options

🔷 ଈ ଶ ଭ ର ଭାଙ୍କା 🔯 뇌 🖌 🛃 📾 🛤

Tool

View: 1.7 Scale: Time to draw: 1 Second

Yiew

🔞 🕅 🔲

## 既存の線要素を編集する

| ■Vector Tools - 2D Polygonal                   |         |                                                                                                    |            |  |  |
|------------------------------------------------|---------|----------------------------------------------------------------------------------------------------|------------|--|--|
| Tools                                          | Filters | Rdd         Element           Image: Constraint of the second second s | Attributes |  |  |
| NewYector / Created by the Spatial Data Editor |         |                                                                                                    |            |  |  |

線を確定すると、エディタは 現在選択されている線スタイ ルでその線を描画します。編 集ツールで線を延長したり形 状を変更できます。

| ステップ<br>✓ Vector Tools ウィンドウか<br>ら Edit Elements ボタンを<br>押します。<br>✓ Edit Element 操作をクリッ<br>クします。 /     | Vector Tools<br>集) ツールを<br>ウィンドウを<br>ありますが、<br>ように、編集<br>素の選択です |
|----------------------------------------------------------------------------------------------------|-----------------------------------------------------------------|
| Element Selection     Tool     Region Test:   Partially Inside   Image: Apply to visible elements only |                                                                 |
| Nanual Entry      Operation     Population to: Active Select      Select      Close                    | eted<br>Help                                                    |

Tector Tools (ベクタ・ツール) ウィンドウで Edit Elements (要素の編 (マールを選択します。エディタは Element Selection (要素選択) ロィンドウを開きます。このウィンドウには多くの編集コントロールが ちりますが、本書では一部だけを紹介します。ウィンドウの名前が示す こうに、編集操作には2つのステップがあります。第1のステップは要 気の選択であり、第2のステップは操作の選択です。さまざまな方法で

> 選択された多くの要素に適用される操作を含む場合は、 要素選択が複雑になります。(リファレンス・マニュア ルでは多数要素の選択と編集に関するより多くの情報を 提供しています。)ここで紹介する簡単な例の場合は、1 つの線要素だけを選択します。

> Element Selection ウィンドウで Edit Element 操作のア イコンをクリックします。続いて、Viewウィンドウで河 川水路線要素をマウスの左ボタンでクリックして選択し ます。エディタは、**選択された**線を特別なハイライト色 で表示します。

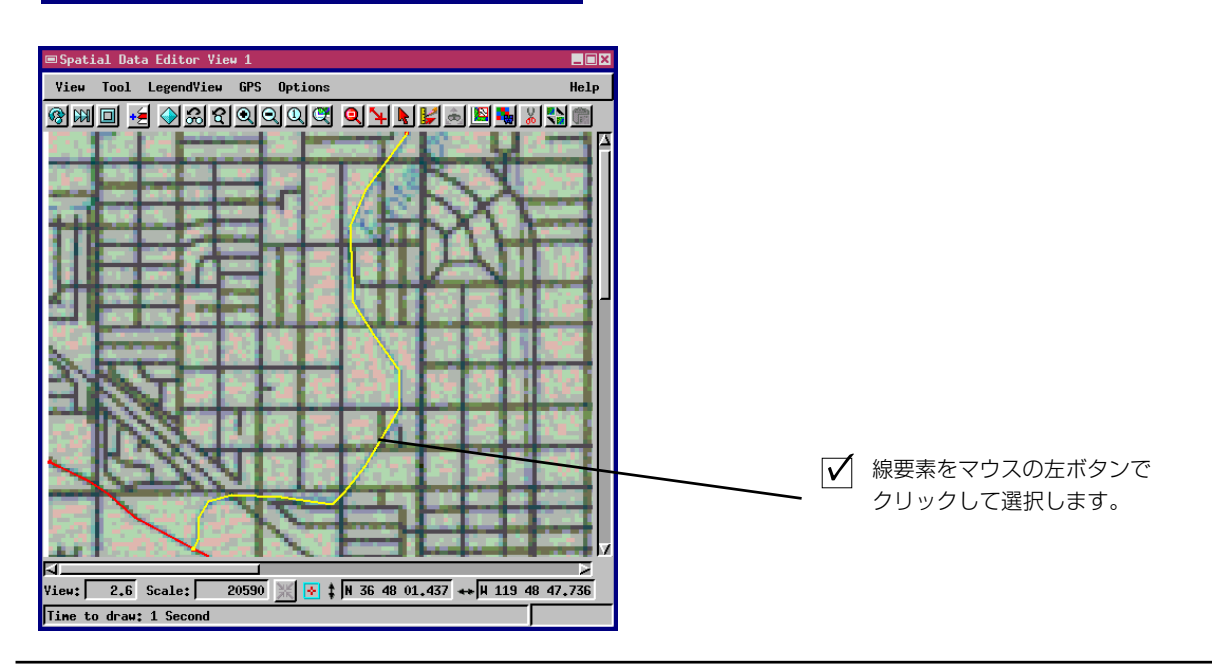

線編集操作

1つの線が選択されている場合、マウスの右ボタンをクリックすると、 この線を編集するために**アクティブにする**ことができます。エディタは 線のハイライトを消して線要素を**アクティブ**(編集可能状態)にし、

Line/Polygon Edit Controlsウィンドウ(前述)を 開きます。

中間点を挿入・削除したりドラッグして、線の形 状を変更することができます。このページの例に 従い、トレースした線要素が参照図形に正確に一 致しない場所を捜してください。曲線部で線要素 のコーナーが切れている箇所では、中間点挿入 ツールを使用して修正します。(編集操作につい ては、次ページでさらに詳しく説明します。)

**用語**: マウスの右ボタンをクリックすると、**選択さ** れた線要素がアクティブになります。編集ツール で編集できるのは、アクティブになっている線だ けです。

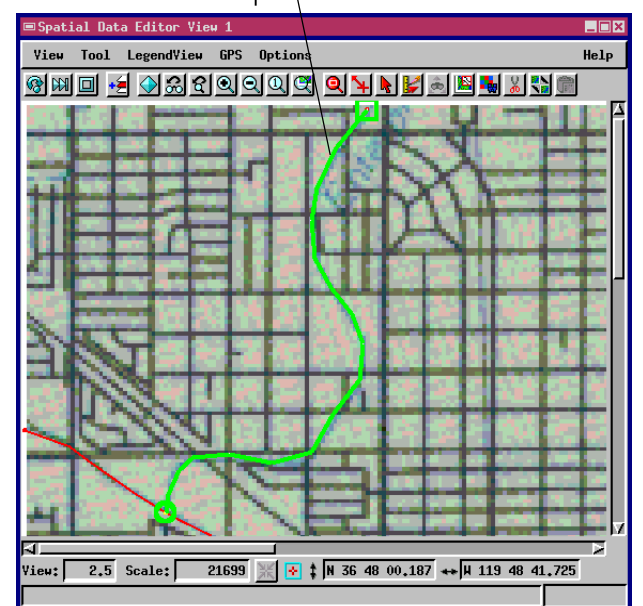

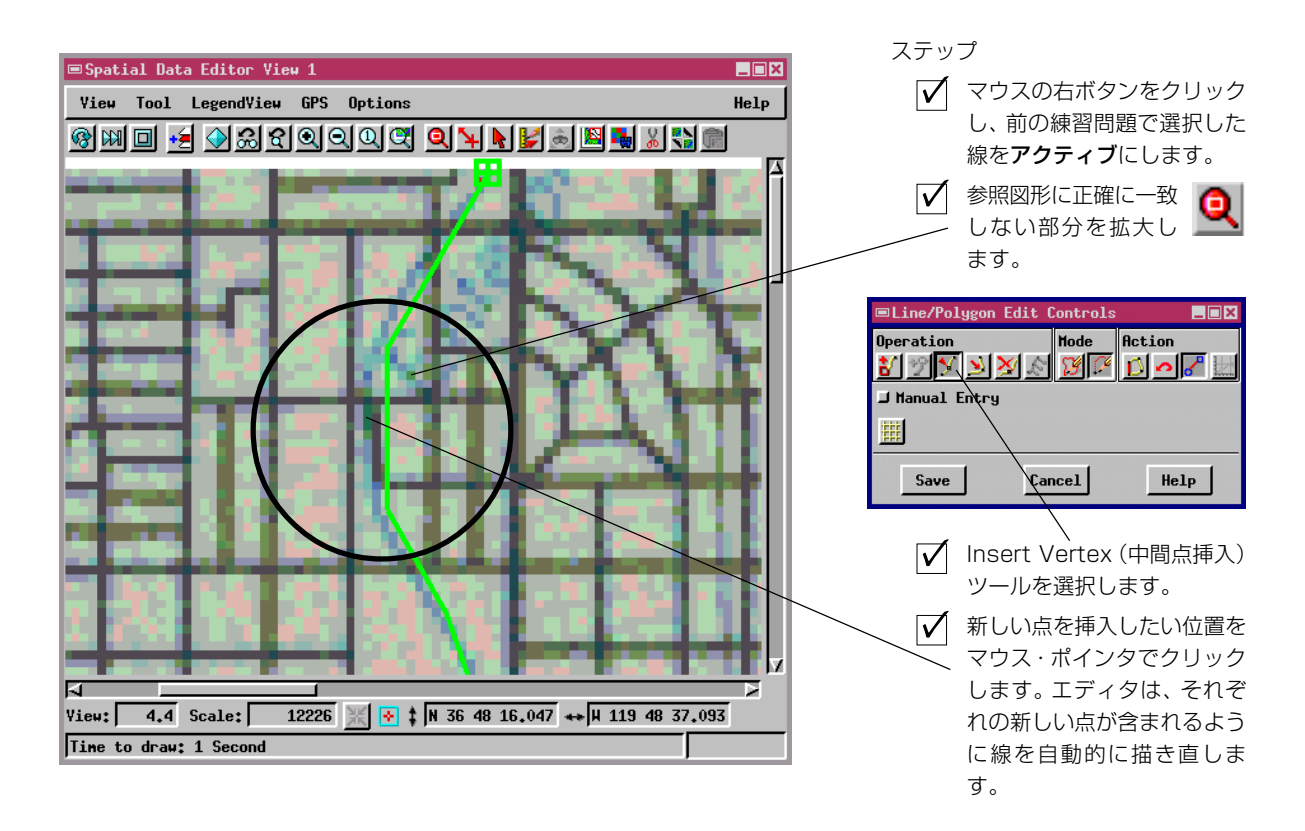

編集のために線要素が**アクティブ**に なっている場合は、ハイライト色が取 り除かれます。

# 中間点を挿入、削除、ドラッグする

線セグメントに関する操作を練習しま す。変更内容を保存する場合は、マウ スの右ボタンをクリックするか、 [Save(保存)]を使用します。変更内 容を捨てる場合は、[Cancel(取り消 し)] ボタンをクリックするか、別の 編集機能を選択します。 3つの基本的な編集操作、「挿入」、「削除」、「ドラッグ」を練習します。 参照する河川水路地形から外れた線セグメントを選択して拡大します。 前ページで説明した選択方法でセグメントをアクティブにし、Line/ Polygon Edit Controls ウィンドウを開きます。

挿入、ドラッグ、削除ツールを順番に選択して線の形状を変更する練習 をします。

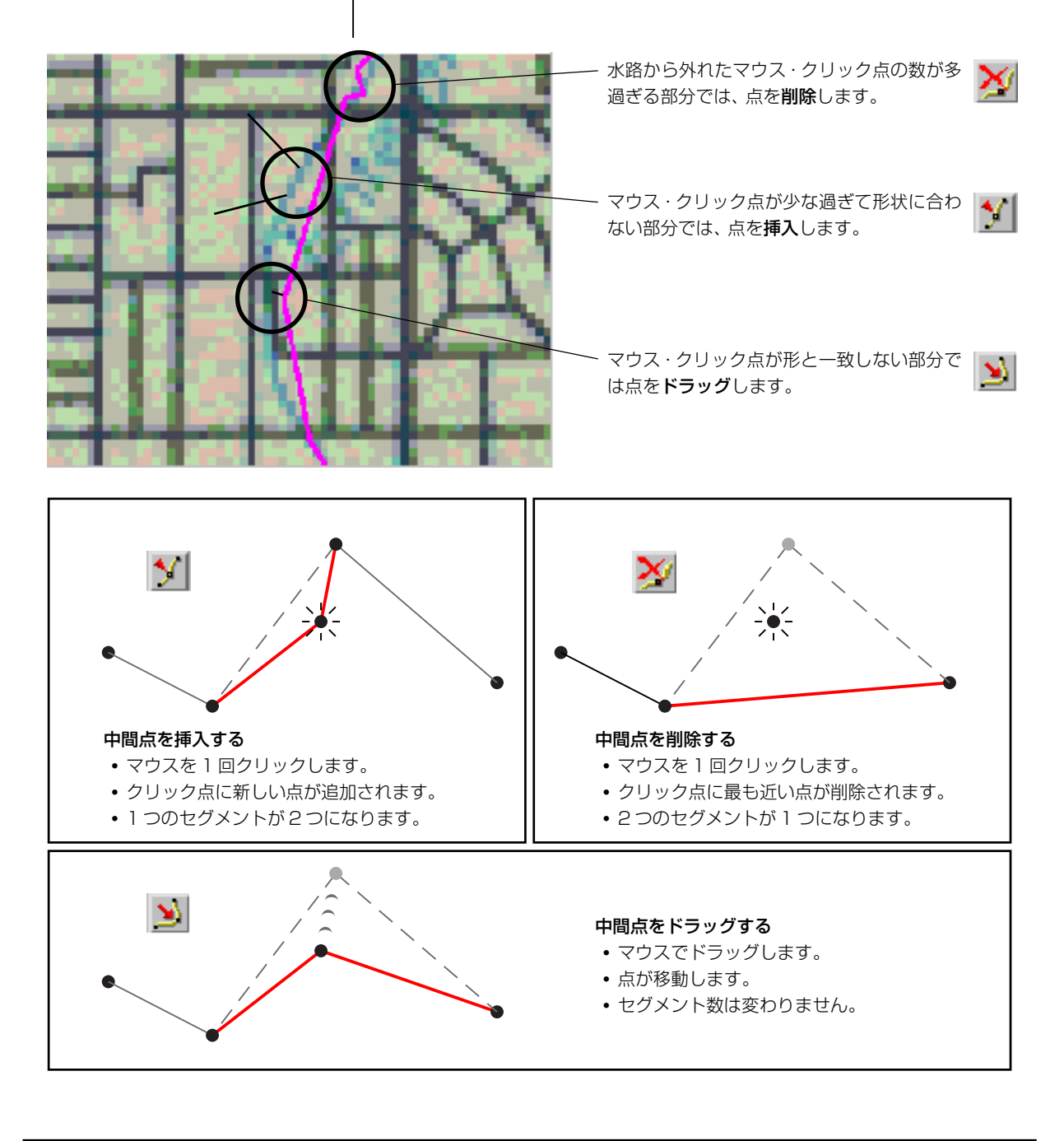

空間データ・エディタで作成する線要素には、 ギャップはないはずです(自動スナップ機能 をオフにした場合は除く)。調節可能なスナッ プ許容範囲内の距離に新しい線が描画された 場合は必ず、空間データ・エディタが、新しい 線の端部を自動的に既存の線につなぎます。

ただし、外部データ・ソースからベクタ線要素 をインポートした場合は、本来交差すべき線 要素の間に不要なギャップができてしまうこ とがあります。倍率を大きくしないとギャッ プがわからない場合もありますので、ギャッ プができる可能性がある交差部分はすべて チェックしてください。

ギャップを閉じるには、ぶら下がった形に なっている線要素を選択します。Element Selection (要素選択) ウィンドウのOperations (操作)パネルのSnap (スナップ) アイコン・ボ

タンをクリックし、さらにマウスの右ボタンをクリックしてスナップ処 理を行います。

上級ユーザは、自動スナップのいき値を調整したり、選択クエリー機能 を使用してぶら下がっている線要素を自動的に見つけることができま す。(詳細はリファレンス・マニュアルを参照してください。)

Operation

 Snap To: Elenent →

 ステップ

 ✓ ぶら下がった線要素<br/>を選択します。

 ✓ スナップ処理を行っ<br/>てギャップ<br/>を閉じます。

Snap アイコン・ボタン

N 🗾 🖻 🖄 🖄 🖂 🐿 🛋 🛎 🕮 🗙

### ギャップを見つけて閉じる

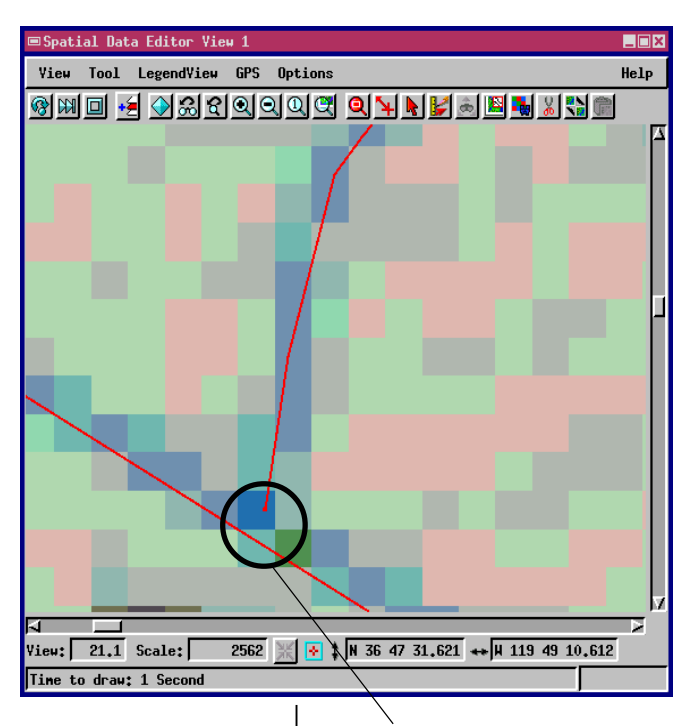

交差部を拡大すると、線が接していないことがわかる場合があります。

## オーバーシュートを削除する

交差部を拡大し、誤って一方の線 が他方の線を越えている**オーバー** シュート(伸び過ぎ部分)を捜し ます。 \

■Line/Polygon Edit Controls

89919888

J Chain Snap Preview Snap

🚟 GPS: None 🖃 京 🕺

Snap To: Element = Snap From: Both Vertices = Snap Type: Add Vertex = K Renove Overshoots

Operation

Snap Options

J Manual Entry

Add

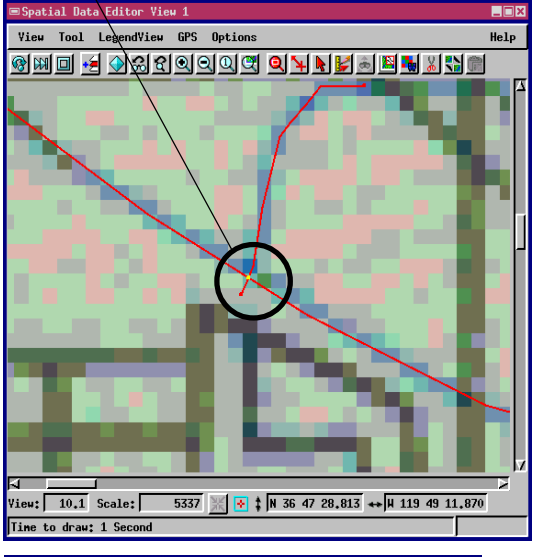

Hode

Cancel

\_ 🗆 🗙

Action

XID

Help

空間データ・エディタで作成する線要素には、オーバーシュートがあっ てはなりません(自動オーバーシュート削除機能をオフにした場合は除 く)。現在定義されているオーバーシュート距離の範囲内に新しい線が

描画された場合は必ず、空間データ・エディタが、オー バーシュートを自動的に削除します。

ただし、外部データ・ソースからベクタをインポートした 場合は、線の交差部を越えた不要なオーバーシュートが できてしまうことがあります。倍率を大きくしないと オーバーシュートがわからない場合もあります。

オーバーシュートを削除するには、オーバーシュートし ている線要素の短い不要な部分を拡大して選択します。 Element Selection (要素選択) ウィンドウの Operations (操作)パネルのDelete (削除) アイコン・ボタンをクリッ クし、さらにマウスの右ボタンをクリックして削除処理 を行います。

上級ユーザは、自動オーバーシュートいき値を調整した り、選択クエリー機能を使用してオーバーシュートして いる線要素を自動的に見つけることができます。(詳細は リファレンス・マニュアルを参照してください。)

- Snap Options パネルの Remove Overshoots (オーバー シュート削除)をトグルすると、空間データ・エディタは新し い線を描画(確定)したときに自動的にオーバーシュートを削 除します。

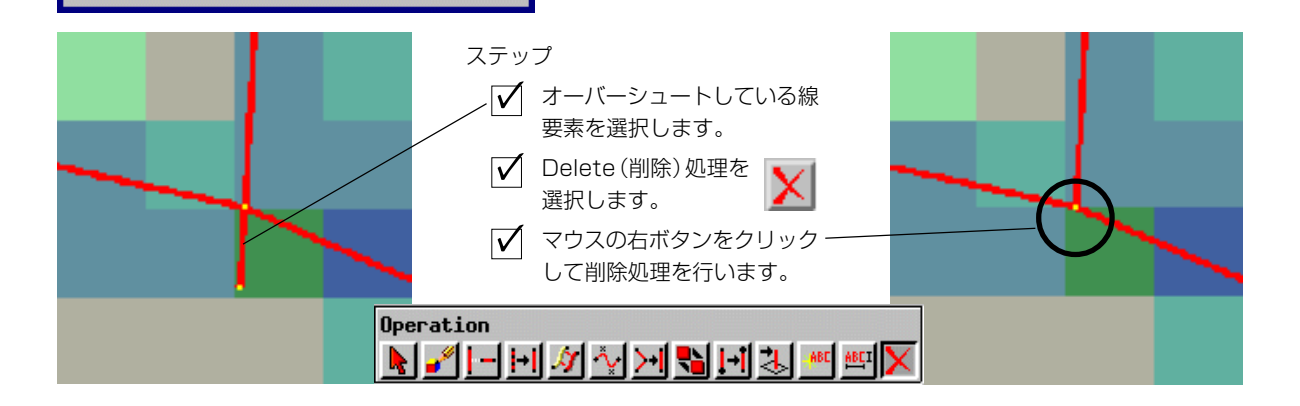

点を追加する

参照地図MAP\_100では、5つの病院の位置を見ることができます。この 練習問題では、各病院に対応する点要素を作成します。

病院の位置に点を追加します。

病院に対応する個別のベクタ・オブジェクトを作成 することもできますが (5ページを参照)、この練習 問題では既存のHYDROLOGY ベクタ・オブジェクトを 使用します。Vector Tools (ベクタ・ツール) ウィン ドウの Add Point (点を追加) アイコン・ボタンをク リックします。 空間データ・エディタは、 Point Edit Controls(点編集コントロール)ウィンドウを開きま す。このウィンドウのLatitude (緯度) フィールドと Longitude (経度) フィールドには、View (表示) ウィ ンドウのAdd Point (点を追加)用の十字線ツールの 現在位置が表示されます。キーボードから地図の座 標を入力することもできますが、この練習問題では、 病院の上で十字線を合わせ、マウスの左ボタンをク リックします。マウスの右ボタンをクリックすると、 十字線の位置に点が追加されます。地図上の5つの 病院のそれぞれに対して点を追加します。

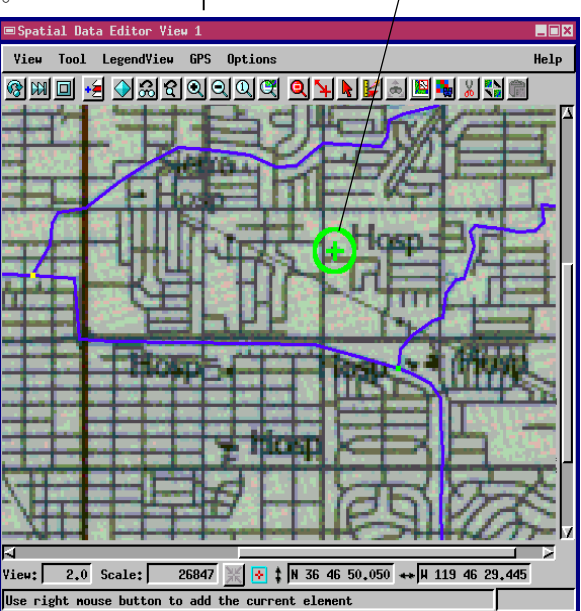

10ページで説明したのと同じ編集方法で、点要素の位置を編集できま す。また、6ページと同じ編集方法で、描画スタイルを変更できます。

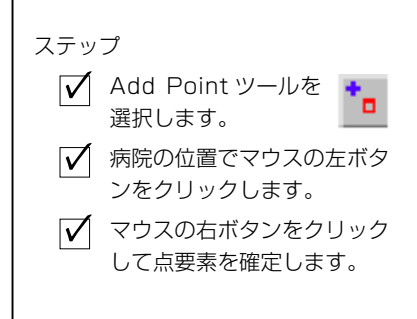

 $(\widehat{+})$ 

マウスの左ボタンを押してAdd Point用の十字線ツールをドラッグし、 マウスの右ボタンをクリックして位置決めします。

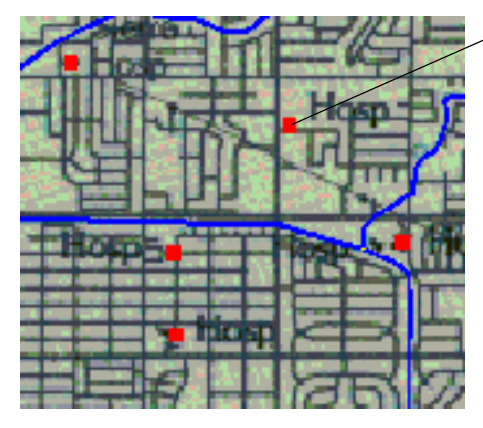

- 地図 MAP\_100 では、5つ の病院の位置を見ること ができます。

Point Edit Controls (点 編集コントロール) ウィン ドウの Manual Entry パ ネルでは座標を編集でき ます。

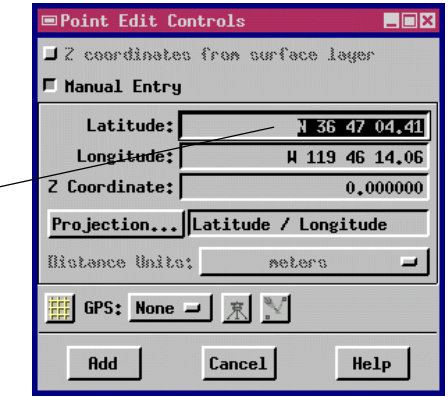

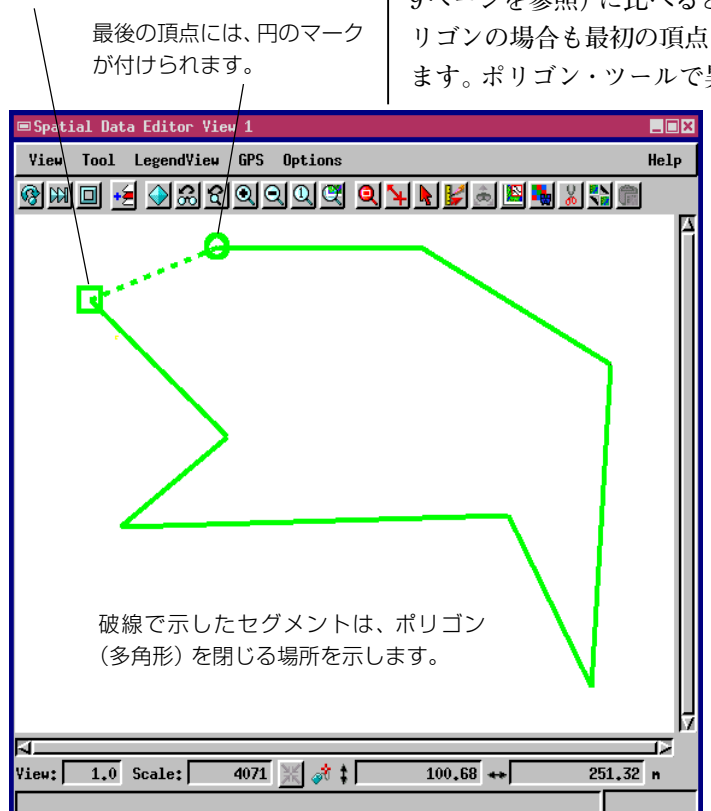

Add Polygon ツールは、先に使用方法を説明したAdd Line ツール (7~ 9ページを参照)に比べると多少複雑です。線ツールの場合と同様、ポ リゴンの場合も最初の頂点は四角形で示され、最後の頂点は円で示され ます。ポリゴン・ツールで異なる点は、(最初の頂点と最後の頂点の間

> に)破線セグメントがあることです。破線 セグメントは、マウスの右ボタンをクリッ クして多角形を完成させるときにどこでポ リゴンを閉じるかを示します。ポリゴン・ ツールのその他の機能はすべて線ツールと 同じです。

> この練習問題では、参照地図MAP\_100およ び他のすべてのレイヤーをレイヤー・リス トから削除します。次に、新しいベクタ・ オブジェクトを作成してAdd Polygonツー ルを選択します。マウスの左ボタンをク リックして一連の頂点を配置し、マウスの 右ボタンをクリックしてポリゴンを完成さ せます。

> 線要素の選択や編集と同じ方法で、既存の ポリゴン要素を選択して編集することがで きます。挿入、削除、ドラッグ処理を使用 してポリゴンの形状を変更します。

ステップ

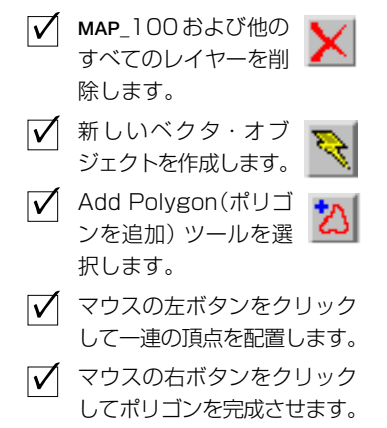

ポリゴンを追加する

最初の頂点には、四角形の

マークが付けられます。

空間データ・エディタは、ユーザが編集する際、すべてのベクタ・ オブジェクトに対して**トボロジー**を自動的に維持します。 内部のトポロジー表は、線の交差や島のポリゴンなどに関する情 報を記録します。ベクタ・オブジェクトに関する処理では、精度 と信頼性の高いトポロジー情報が基本となります。また、レイ ヤー・リストのオブジェクトの Tools (ツール)メニューから Validateを選択してベクタのトポロジーを明示的に更新す ることもできます。

## ラベルを追加する

ベクタ・オブジェクト内の**ラベル**は、点要素と全く 同じく、位置とスタイル情報を持つ要素です。点要 素の描画スタイルと位置を変更できるのと同様、ラ ベルの書体、テキスト、サイズ、色を変更できます。

この練習問題では、前述の練習問題で作成した河川 水路レイヤーにラベル要素を追加します。まず、前 の練習問題で一時的に作成したポリゴン・レイヤー を削除します。続いて、Fresno HYDROLOGY オブ ジェクトを開きます。

テキスト・ツールがアクティブな場合は、マウスの 左ボタンでテキスト・ツールの十字線を移動できま す。Text Edit Controls(テキスト編集コントロー ル)ウィンドウでラベル・テキストを入力します。 <Enter>キーを押して入力を終了すると、画面のテ キスト・ツール十字線の位置に、ラベル・テキスト の輪郭が表示されます。テキスト・ツール・ボック

スのサイズを変更するだけで、ラベルを縮小したり拡大できます。

書体や色を変更するには、Text Edit Controlsウィンドウで[Edit Style... (スタイル編集)] をクリックします。(操作を終了するまでは、プロト タイプ・ラベルの輪郭が表示されています。)

マウスの右ボタンをクリックしてラベルに関する作業を終了すると、エ ディタは、選択されたスタイルでラベルを表示します。他の要素の場合 と同じ選択方法で、ラベルを選択したり編集することができます。

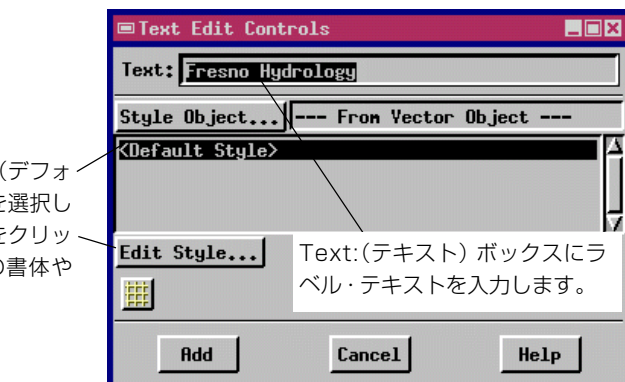

<default style>(デフォ ルト・スタイル)を選択し て [Edit Style]をクリッ〜 クしてテキストの書体や 色を選択します。

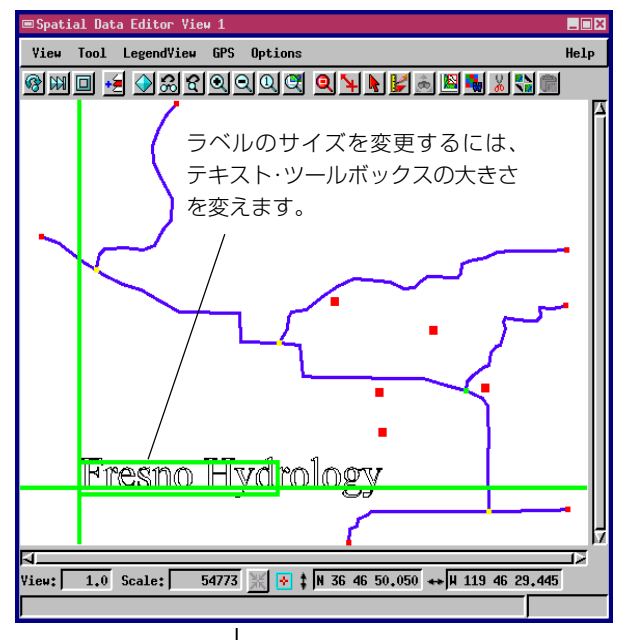

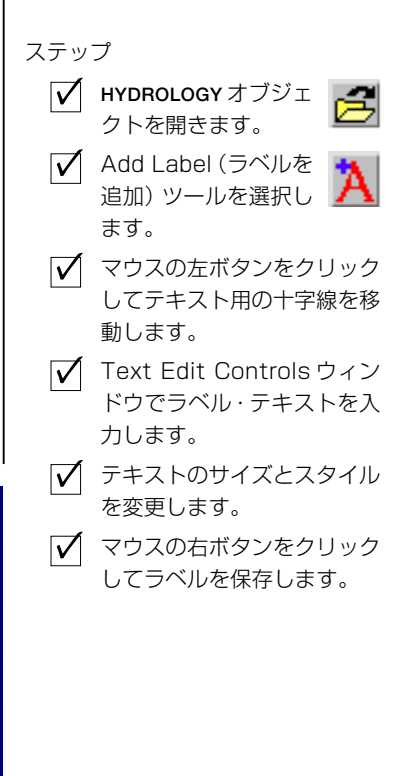

### 属性テーブルを作成する

ステップ

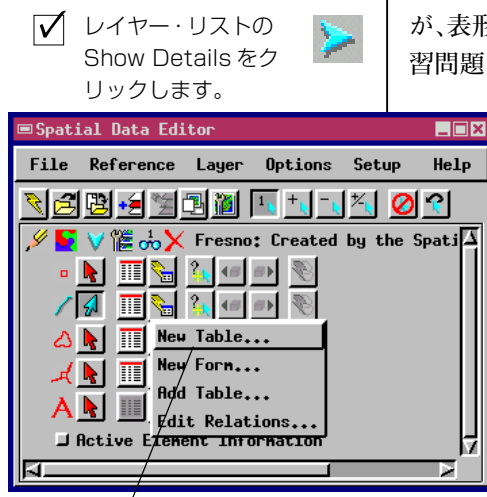

✓ 線要素に対するMake Table/

Form アイコン・メニューを 開き、New Table を選択し 地理空間システムが提供できる機能の中で最も役に立つもののひとつ が、表形式の属性値を各要素に関係付けることができる点です。この練 習問題では、Fresno HYDROLOGYに対して名称、タイプ、流量の簡単な テーブルを作成します。

> HYDROLOGYオブジェクトは、前の練習問題から開いたままの 状態だと思います。レイヤー・リストで、河川水路ベクタの Show Details (詳細表示) アイコンボタンをクリックします。 テーブルを作成するには線要素に対する Make Table/Form (テーブル/フォームの作成) アイコン・メニューから New Table を選択します。New Table (新規テーブル) ウィンドウ に名称と説明を入力します。[OK] をクリックすると、TNTが テーブル定義ウィンドウを開きます。

下図の順序に従って3つのフィールドを作成して名前を付け ます。Name (名称)では「type: **String** (**文字列**)、width: **10**」を、Type (タイプ)では「type: **String**、width: **10**」を、CapacityCFS (流量CFS) では「type: **Integer** (**整数**)、width: **5**)」を選択します。[OK] ボタン

をクリックするとテーブル定義が完了し、 テーブル定義ウィンドウが閉じます。

| ✓ 新しいテーブルの名                    | ■New Table     |                                   |                    |
|--------------------------------|----------------|-----------------------------------|--------------------|
| 称と説明を入力しま<br>す。                | ,≝X≝≝          | Table Info Field Info Constraints |                    |
| ✓ フィールドを作成す<br>ろたか□[Add field] | Nane 🛆<br>Type | Field Type: Integer               | t Expression       |
| をクリックします。 /                    | LapacityLFG    | Unit Type Constant                | 「<br>「 field infoパ |
| ✓ フィールド名を選択 /                  |                | Units In File: Mone =             | ネルでデー              |
|                                |                | □ Read Only □ Primary             | > タのタイプ            |
| ▶ 9 、COワイ ルト<br>を作成したら[OK]、    |                | ☐ Hidden ☐ Indexed                | ドの長さを              |
| をクリックします。                      |                | Primary Key: None                 | 選択します。             |
|                                |                | Field Bonein:                     | -                  |
|                                | राम्य वि       |                                   |                    |
|                                | ОК             | Cancel                            | Help               |

要素および関連するテーブルの詳細 については『TNT入門:地理 属性の管理』を参照してください。

# 属性を入力する

この練習問題では、前の練習問題で作成した属性テー ブルに、名称、タイプ、流量データを入力します。 Fresno HYDROLOGYの各線セグメントに対して、河川 の名称、タイプ(運河、水路、または小河川)、流量(単 位は立方フィート/秒)を入力します。

レイヤーリストの HYDROLOGY テーブルに対する View Table (テーブル表示) アイコンボタンをクリッ クして、前の練習で作成した属性テーブルを開きま す。TNTは Database View ウィンドウを開きます。複 数レコードが表示されていれば、Table メニューから Single Record View (1 レコード表示)を選んでレ

コード1つだけの表示に変えて下さい。Spatial View ウィンドウから HYDROLOGYの線要素の1つを選択してください。マウス・カーソルを Database Record ウィンドウに移動して(**キーボード・フォーカス** (focus) をこのウィンドウにする)、実際に属性値を入力します。

各線要素を順番に選択し、Database Recordウィンドウで属性値を入力 します。Attached (添付) トグルボタンをクリックして、現在選択して いる線要素に新規レコードを添付します。次の線要素に対しても行い ます。

ビューウィンドウ内で、線要素の上をクリックします。

- ✓ Database Recordウィンドウにマウス・カーソル を移動して、キーボードの入力位置を移します (focus)。
- ✓ データベース値を入力します。

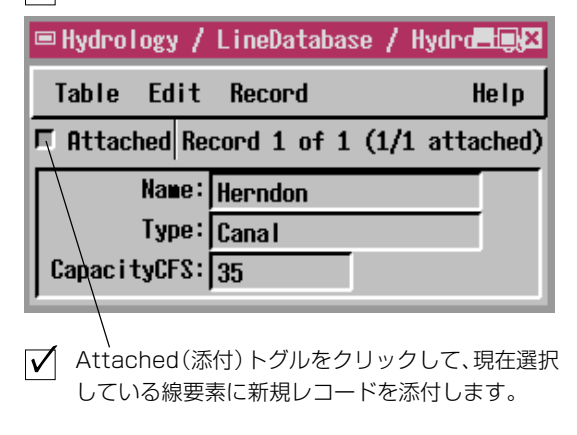

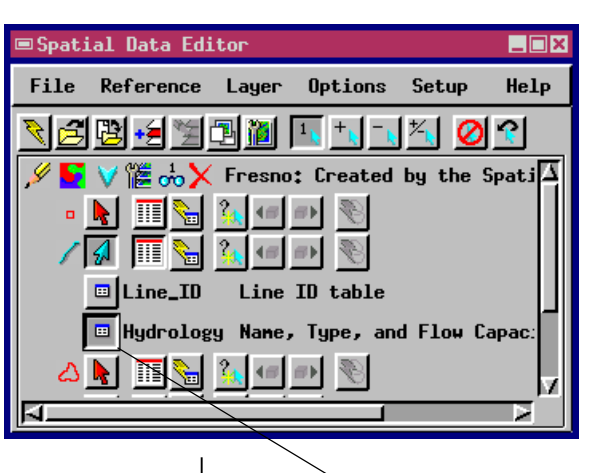

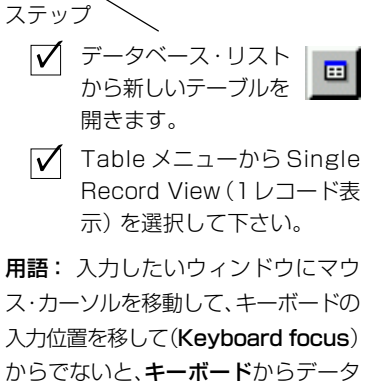

を入力できません。 点、線、およびポリゴン要素に対する

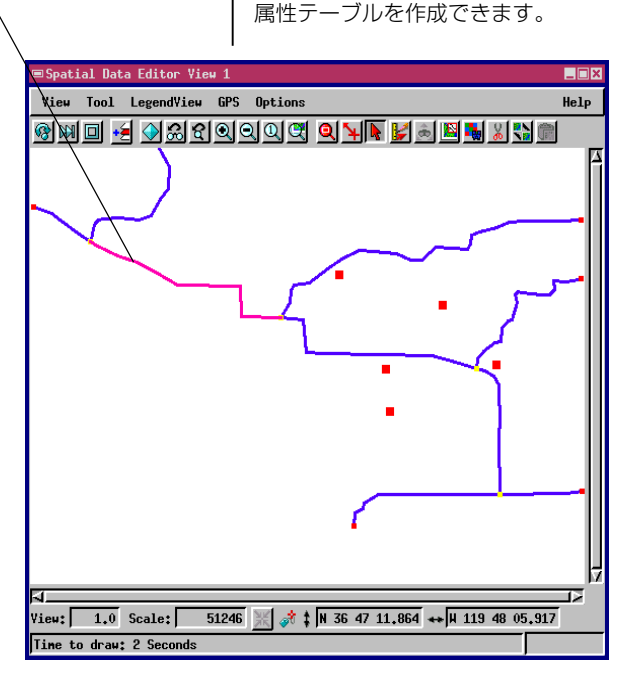

#### キー・フィールドを定義する

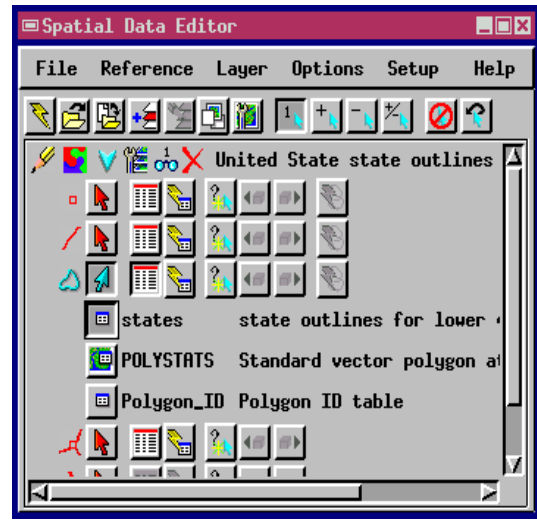

キーボードからベクタ属性を入力することもできますが、 既存のデータベースが大きい場合は、キーボードから入 力するのは大変であるとともに間違いを起こしやすくな ります。次の3つの練習問題では、ベクタ要素に既存の データベースを対応付ける方法を詳しく説明します。こ の練習問題では属性テーブルでキー・フィールドを定義 し、次の2つの練習問題では第2のデータベース・テーブ ルをインポートしてそのキー・フィールドを使って対応 付けます。

サンプルのlitedataのUNTDSTATプロジェクト・ファイル からSTATESベクタ・オブジェクトを開きます。ポリゴン 要素には、STATE\_CODE および STATE\_NAME の2つの フィールドを含む STATES という表があります。

ステップ

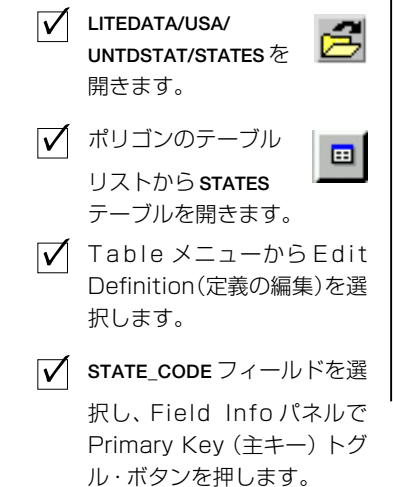

STATE\_CODEフィールドには米国国勢調査で使用されるID番号が含ま れていますので、他の表をリンクするキーとして適しています。 STATE\_CODEを**主キー**として設定することにより、STATE\_CODE値を持 つ他の任意のテーブルにアクセスできます。

データベース表示ウィンドウのTableメニューからEdit Definition (定 義の編集)を選択します。続いてデータベース定義ウィンドウで STATE\_CODEを選択して Primary Key トグル・ボタンを押します。 [OK] をクリックして操作を終了します。これで、STATE\_CODE 値によ り他のテーブルをSTATESのポリゴンにリンクできる状態になりました。

| ■states                                        |                                          |
|------------------------------------------------|------------------------------------------|
| <u>₩</u> 2 2 2 2 2 2 2 2 2 2 2 2 2 2 2 2 2 2 2 | Table Info Field Info Constraints        |
| STATE_CODEL                                    | Field Type:Edit Expression               |
|                                                | Hidth: 2 Places; 0<br>Unit Type Constant |
|                                                | Units In File: None -                    |
| フィールドを選択                                       | 🖵 Read Only 🗖 Primary Key                |
| (主キー)にします。                                     | → Hidden                                 |
|                                                | Next Key:                                |
| ы<br>Бі                                        | Field Bonaint                            |
| ОК                                             | Cancel Help                              |

用語: Primary Key (主 キー)は、他の表がリンク のために使用するフィー ルドです。たとえば、ベク タ要素に対応付けられた テーブルがIDフィールド を主キーとして設定した 場合、ID データを含む フィールドを持つ他のす べてのテーブルをそのべ クタ要素にリンクするこ とができます。

『TNT 入門 : リレーショナ ルデータベースの管理』を 参照してください。

## 属性テーブルをインポートする

STATES テーブルの中の STATE\_CODE フィールドを主キー (Primary Key) と して設定しましたので、人口テーブル をSTATESベクタ・オブジェクトにイン ポートする準備は完了です。人口テー ブルをインポートした後、対応するポ リゴン要素に人口を対応付けることが できます。

まず、インポート処理で新しいデータ ベース・テーブルをインポートできる ように、STATES ベクタ・オブジェクト

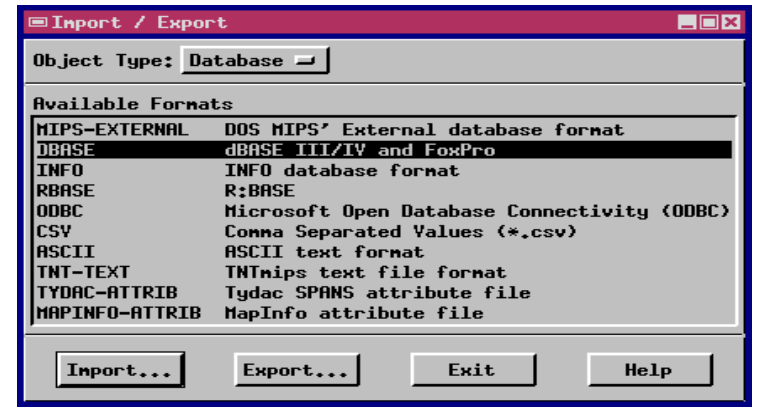

を閉じます。(空間データ・エディタでオブジェクトが開かれている限 り、親プロジェクト・ファイルは**ロック**され、他のプロセスがこれを使 用することはできません。)

TNT mips の Process (処理) メニューから Import/Export (インポート /エクスポート)を選択します。(TNTeditではImport/Exportメニュー バーアイコンを押します)。Import/Exportウィンドウで、Object Type オ プションボタン内で Database を選択し、形式の欄から DBASE を選択 します。[Import...]を押すと、TNT mips は Import Database ウィンドウ を開きます。Source ボタンをクリックし、サンプルデータから STATEPOP.DBFファイルを選択します。[Destination... (インポート先)] をクリックし、UNTDSTATプロジェクト・ファイルの STATES ベクタ・オ ブジェクトを選択します。TNT が Select ウィンドウを開きますので、 Polygon トグルを押し、STATEPOP テーブルを STATES のポリゴン要素 に対応付けるようインポート処理に指示します。

[OK] と [Import] をクリックしてインポート/エクスポート処理を終 了し、空間データ・エディタに戻ります。 用語: ファイル・ロックは、「ある TNTmips処理がファイルを使用中で あるとき、他のいずれかのTNTmips 処理がそのファイルを変更しないよう に防止する」ための技法です。ファイ ル・ロックを行うことにより、ネット ワーク上の多くのTNTmips ユーザ がプロジェクト・ファイルを安全に共 有できます。

ステップ

- Spatial Data Editorを閉じ、メインメニューからPRO-CESS/IMPORT/EXPORTを選択します。
   Object Type オプションボ
- ✓ Object Type オフションホ タンから Database を選択 します。
- ✓ DBASE フォーマットを選択 します。
- 図に示すインポート・パラ メータを設定します。

|                             | ■Import Database            |                                     |                             |      |
|-----------------------------|-----------------------------|-------------------------------------|-----------------------------|------|
| 💷 Select 🛛 🔳                | Type:                       | dBASE III/IY and FoxP               | ro                          |      |
| Select vector element type: | Source<br>Select: All 🖵     | D:/DATA/litedata/usa/<br>Edit Querg | /statepop.dbf               |      |
| ↓ Point                     | Destination                 | D:/DATA/litedata/usa/               | /untdstat.rvc / PolyData    |      |
| ♦ Polygon                   | Table Name:<br>Description: | statepop<br>1990 Census             | Copyはベクターオブ<br>ジェクトにテーブルのコイ | Copy |
|                             | String Encoding             | ASCII                               | ピーを格納します。                   |      |
| OK Cancel                   | Import                      | Clos                                | se H                        | elp  |

#### キーにより第2のテーブルをリンクする

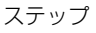

 ✓ STATES ベクタ・オブ ジェクトを開き、レイ ヤーリストのShow Details (詳細表示)をクリックします。
 ✓ ポリゴンのテーブル・ リストからSTATESPOP テーブルを開きます。
 ✓ Table メニューから Edit

✓ ID フィールドを選択し、 Primary Keyオプション・ボ タンからSTATES.STATE\_CODE を選択します。

Definition を選択します。

前の練習問題では、STATEPOP.DBFテーブルをSTATESベクタ・オブジェ クトのポリゴン・テーブルとしてインポートしました。今度は、キー・ フィールドを選択して、STATEPOPテーブルのレコードをポリゴン要素 にリンクします。

空間データ・エディタで STATES を開き、レイヤー・リストの Show Detail (詳細表示) をクリックします。ポリゴンのデータベース・テー ブルのリストから STATEPOP テーブルを選択し、データベース表示 ウィンドウの Table メニューから Edit Definition を選択します。

STATESPOPのIDフィールドには、STATESテーブルのSTATE\_CODEキー・フィールドに対応するID値が含まれています。STATEPOPフィールド・リストから IDを選択します。Primary Keyオプション・ボタンを開きます。20ページの練習問題で、STATE\_CODEフィールドをポリゴン要素

に対する主キーとして設定してありますので、ボタンに は選択肢として STATES.STATE\_CODE と表示されていま す。STATES.STATE\_CODEを選択して[OK]をクリックし、 データベース定義ウィンドウを閉じます。これで、 Spatial View ウィンドウでポリゴン要素を選択できる状 態になり、STATEPOP には対応するレコードが表示され ます。

| /                                     |                                                                                                    |
|---------------------------------------|----------------------------------------------------------------------------------------------------|
| 📼 statepop                            |                                                                                                    |
| ITO<br>ABBREVIATI<br>NAME<br>POP_1990 | Field Type: String<br>Hidth: 20 Places: 0<br>Hidth: 20 Places: 0<br>Hidden Indexed<br>Prinary Key: states.STATE_CODE<br>Next Key: none<br>Unit Type Constant<br>Units In File: Name I<br>Edit Expression |
| ID                                    | Add Delete                                                                                                    |
| String Encoding ASCII                 |                                                                                                    |
| Attachment Type:                      | No Restriction 🖃                                                                                                    |
| OK                                    | Cancel Help                                                                                                    |

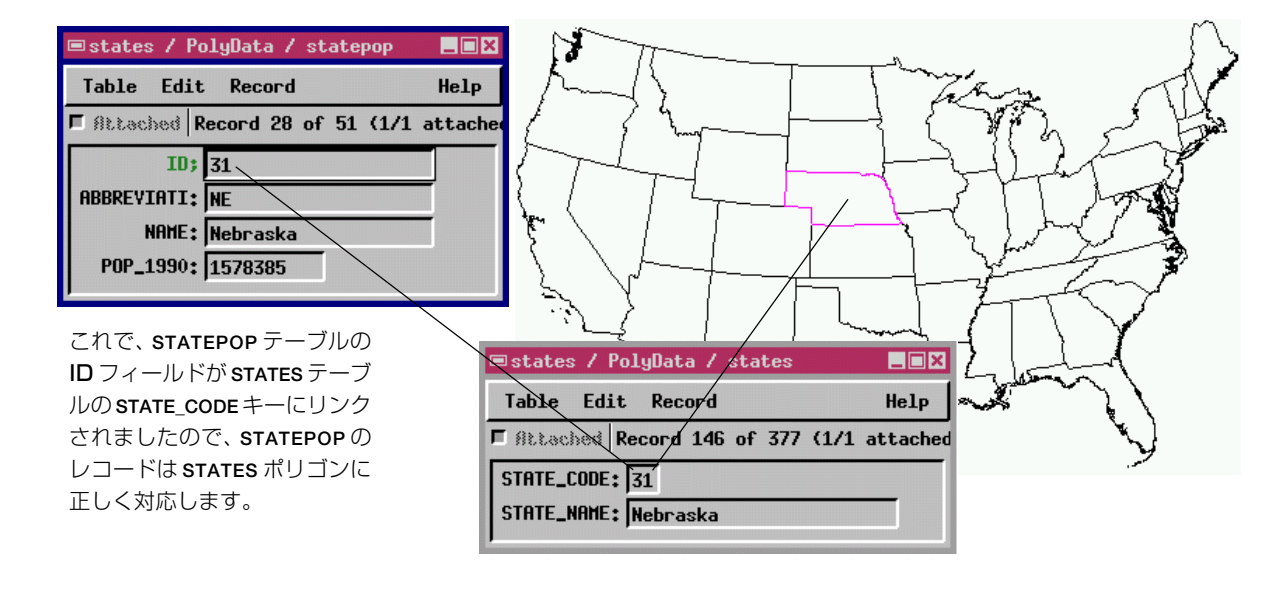

#### 次に読むべき資料は?

この『TNT入門』では、TNT空間データ・エディタでベクタ・オブジェ クトを作成したり編集するのに必要な基本的技法をいくつか紹介しま したが、この他にも説明し切れなかった強力な機能がたくさんありま す。他の多くの便利な機能についても、リファレンス・マニュアルで調 べてください。

編集作業を行う場合は、自分のアプリケーションにはどのようなタイプ の地理空間オブジェクトが最適なのか、よく考えてください。CADオ ブジェクト・タイプはベクタ・オブジェクト・タイプに似ています (TNTmipsにはCADとベクタを変換する機能もあります)が、この2つ のタイプは自動的に交換できません。ベクタ要素の位相関係上の特徴を 解析するようなアプリケーションには必ず、ベクタ・オブジェクト・タ イプを使用してください。たとえば、ポリゴンの中から内側の島のポリ ゴンを除いた部分の面積を計算するようなアプリケーションの場合は、 位相関係が厳密に処理されるベクタ・オブジェクト・タイプを使用しま す。一方、位相関係に依存しないようなアプリケーションの場合は、 CADオブジェクト・タイプを選択します。たとえば、空中写真から直 接解釈した内容を描画する場合は、CADタイプで十分です。(後でCAD からベクタに変換することもできます。)また、CADオブジェクトでは 選択やサイズ変更が可能な幾何学形状をサポートしていますので、 CADの円要素を描画し、後でこれを選択してサイズ変更することがで きます。これと対照的に、ベクタ・オブジェクト内の「円」は、離散的な 頂点を短い線セグメントでつないだ多角形(ポリゴン)として描画され ます。ベクタ・オブジェクト内の「円」は、一度描画された後で、動的に これを選択してサイズ変更することはできません。

この『TNT入門』は、TNT空間データ・エディタに関して説明したもの で、一連の冊子の中の一つです。このシリーズの他の冊子では、ラス タ、CAD、TIN、データベース・オブジェクトの編集技法を説明してい ます。プロジェクトのサイズが大きくなったり複雑になってきた場合 は、TNTmipsとTNTeditの、マルチ・レイヤー、マルチ・オブジェクト 地理空間編集用のあらゆる機能を駆使することが必要になってくるで しょう。

表示処理や印刷処理で、関連 付けられたデータベース表の 値を使用して、Automatic Labels (自動ラベル)を生成することができ ます。

位置決めグリッドに自動的に スナップされる要素を作成す るには、Grid (グリッド) ツールにつ いて調べてください。

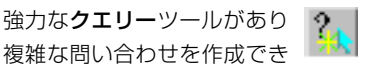

複雑な問い合わせを作成でき ますので、属性に従って要素を検索し て選択することができます。 TNT入門 『問い合わせの作成と使用』 を参照してください。

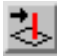

点要素と線要素にz座標の値を割り当 てることができますので、ベクタ要素 の三次元属性を編集できます。

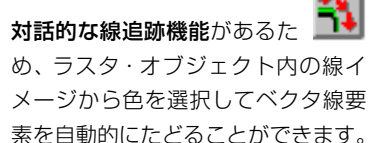

### 地理空間解析のための先進的ソフトウエス

Bryst

マイクロイメージ社は、地理空間データの視覚化、解析、出版の高度な処理を行う、専門家向けソフト アを提供しています。製品に関する詳細は、マイクロイメージ社にお問い合せになるか、ウェブ・サイトに アクセスしてください。 Portlouis a Eleche

Alenco

TNTmipsは、GIS、画像解析、CAD、TIN、デスクトップマッピング、地理空間データベース TNTmips 管理機能を統合した専門家のためのシステムです。 2narrs

TNTeditはベクタ、画像、CAD、TIN、リレーショナルデータベース・オブジェクトから構成 TNTedit されるプロジェクトデータを生成、ジオリファレンス、編集するための、専門家のための対 話的ツールを提供します。TNTeditは多くの種類の商用、非商用データフォーマットの地理 空間データにアクセスできます。

TNTview TNTviewには、複雑な地理空間データの視覚化と解釈を行うための強力な表示機能があり ます。TNTmipsの演算処理機能や加工機能を必要としないユーザに最適です。

TNTatlasを使用すると、自分で作成した空間プロジェクトデータを CD-ROM にプレスし TNTatlas て、低コストで出版や配布ができます。TNTatlasのCDには、さまざまなバージョンの TNTatlasを入れることができますので、1枚のCDで、複数のコンピュータに対応できます。

TNTserver TNTserverを使うとTNTatlasのデータをインターネットやイントラネットで公開すること ができます。TNTserverと通信を行う、無料でオープンソースのTNTclient Javaアプレット (あるいはユーザ作成のカスタム・アプレット)を使ってウェブ・ブラウザ上で大容量の地 理データ・アトラスを操作して下さい。

TNTlite TNTliteは、学生や小規模プロジェクトを行う専門家向けの無料バージョンです。インター ネット接続ができる場合は、マイクロイメージ社のウェブ・サイトから、TNTliteの最新 バージョン(約100MB)をダウンロードできます。ダウンロードするのに時間がかかる場合 は、TNTliteの入ったCDを注文することもできます。マイクロイメージ社または(株)オ プン GIS までお問い合わせください。

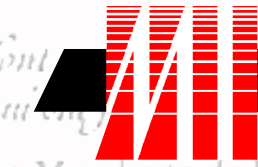

#### MicroImages, Inc.

206 South 13th Street A Merukene de La Lincoln, Nebraska 68508-2010 USA ĽŤ

Paul

R

such

電話 FAX email

(402) 477-9554 (402) 477-9559 info@microimages.com インターネット : www.microimages.com

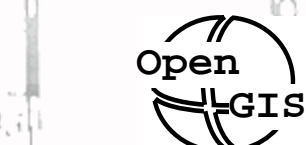

株式会社 オープン GIS 〒130-0001 東京都墨田区吾妻橋 1-19-14 紀伊国屋ビル Kinokuniya Bld., 1-19-14 Azumabashi, Sumida-ku, Tokyo 130-0001, JAPAN TEL (03) 3623-2851 FAX (03) 3623-3025